### Employee Reimbursement – Instructions

## Non-Conference/Training

- 1. Navigate to MyGRCC and select Online Center.
  - a. Log in using campus login credentials.
- 2. Navigate to Employee Self Service:

| aRCC                    |                                |                          |                          |                            | ស 4 :      |
|-------------------------|--------------------------------|--------------------------|--------------------------|----------------------------|------------|
| Employee Self Service 🔻 |                                |                          |                          |                            | < 2 of 5 > |
|                         | Employee News                  | Pay                      | Company Directory        | Employee W2 Forms and Cons |            |
|                         |                                |                          |                          |                            |            |
|                         | Personal Details               | Last Pay Date 11/24/2023 | Employee Forms           | Benefits                   |            |
|                         |                                |                          |                          | @ <u>@</u> @               |            |
|                         | GRCC Comp and Benefits Profile | 0                        | Professional Development | Health and Safety          |            |
|                         |                                |                          | 2                        | <br>₩                      |            |
|                         | View Job Postings              | Browse Applicants        | Class Search             |                            |            |

- 3. Select "Employee Forms"
- 4. Once in "Employee Forms" select the drop-down arrow next to "Reimbursements"

| Employee Self Service   | Employee Forms                                                            |
|-------------------------|---------------------------------------------------------------------------|
| Form Landing Page       | Welcome to GRCC's eForms                                                  |
| Reimbursements          | Please select a form from the list on the left<br>When things you can do: |
| View Submitted Forms    | Sect Update an ePorm                                                      |
| Update Submitted Forms  | Select Yew an eForm                                                       |
| Performance Evaluations | ·                                                                         |
|                         |                                                                           |
|                         |                                                                           |
|                         |                                                                           |
|                         |                                                                           |
|                         |                                                                           |

5. Select "Reimbursement" from the drop-down menu.

## 6. Reimbursement Introduction:

| Form Page                                                                                                    |
|----------------------------------------------------------------------------------------------------|
| Standard Reimbursement - Request : Reimbursement Introduction                                                                                                    |
| Introduction to GRCC's Online Reimbursement Form                                                                                                    |
| Use this form for out-of-pocket expenses incurred on behalf of the college or while conducting college business.                                                                                                    |
| Conference/Training Related Expenses: Mileage, Per Diem (Meals), Air Transportation & Lodging, Ground Transportation and Other conference costs     Non-Conference/Training Related Expenses - Ground transportation (e.g., taxi and ride-sharing services), uniform costs, meals for two or more employees, grocery store purchases. |
| Mileage for activities associated with the Other Items in this reimbursement, such as driving to the store to acquire the supplies included in this claim.                                                                                                    |
| Important Information                                                                                                    |
| GRCC Reimbursement Policy:                                                                                                    |
| Employees are required to submit claims for reimbursement within sixty (60) days from the end of the month in which claimed expenses are incurred. Any claim submitted after this point may not be processed.                                                                                                    |
| In the event of extenuating circumstances an exception to the 60 day requirement may be considered. However, reimbursements processed after this time period may be subject to applicable taxes based on IRS guidelines.<br>If you have any questions or need assistance with the reimbursement process, please call 616-234-2177.    |
| IIPD/SSPD Grants:                                                                                                    |
| For SSPD or IIPD reimbursement please visit the Grant Department's<br>IIPD and SSPD Reimbursement page                                                                                                    |
| Mileage Only                                                                                                    |
| If reporting mileage only - please use the Mileage Reimbursement Form.                                                                                                    |
|                                                                                                    |
|                                                                                                    |
|                                                                                                    |
| Next Save                                                                                                    |

- a. Read introduction to ensure this is the correct form for your needs.
- b. If so, click "Next."
- 7. **Employee Information:** Ensure information is correct:

| Employee Information |                        |
|----------------------|------------------------|
| Primary Emplid       | 9000929                |
| Name                 | Sunny Day              |
| Select Job           | EE Leave & Complianc 🗸 |
| Submitter Name       | Sunny Day              |
| Employee Status      | Active                 |
| Supervisor           | Rebecca Bailey         |

8. **Reimbursement Options:** Review and select the appropriate option from the drop-down menu "Reimbursement Type:"

| Reimbursement Options                                                                                                    |
|----------------------------------------------------------------------------------------------------|
| Conference/Training:                                                                                                    |
| Hotel, Registration, and Airfare will appear automatically. For additional expenses related to your conference or training, such as Meals, Mileage, and other item                                                                                                    |
| <ul> <li>Meals:<br/>Meals during the conference are reimbursed as daily per diem allotments; individual receipts are not required.</li> <li>Other Items:<br/>Additional conference-related costs (e.g., parking, taxi fares, additional checked bag).</li> <li>Mileace:</li> </ul>                                                                                                    |
| Conference incurred mileage (e.g., travel to/from airport, to/from conference/training).                                                                                                    |
| Non-Conference Reimbursements:                                                                                                    |
| <ul> <li>Other Items:<br/>Non-conference items such as Parking, Ride Share/Taxi, Uniform Expense, non-per diem meal Meals for two or more employees, Grocery Store (College Use),</li> <li>Mileage:<br/>Mileage for activities associated with the Other Items in this reimbursement, such as driving to the store to acquire the supplies included in this claim.</li> </ul>                                                                                                    |
| Important Notes:<br>If you only have mileage to be reimbursed, please use the "Mileage Reimbursement Form" instead.                                                                                                    |
| Reimbursement Type <ul> <li>Previous</li> <li>Next</li> <li>Save</li> <li>Conference/Training<br/>Non Conference</li> <li>Non Conference</li> <li>Non Conference</li></ul> |

## Non-Conference Reimbursement: Select Non Conference

# 1. Toggle "Yes" to the expenses that you are seeking reimbursement for:

| Non | -Conference Reimbursements:                                                                                                    |
|-----|----------------------------------------------------------------------------------------------------|
|     | Non-conference items such as Parking, Ride Share/Taxi, Uniform Expense, non-per diem meal for two or more employees, Grocery Store, and mileage for driving to the store to purchase the supplies.                                                                |
| •   | Other Items:<br>Non-conference items as described above.<br>Mileage:<br>Check this box if you incurred mileage for activities associated with the Other Items in this reimbursement, such as driving to the store to acquire the supplies included in this claim. |
|     | Other Items                                                                                                    |
|     | Mileage                                                                                                    |
|     |                                                                                                    |

a. Click "Next"

- 2. Standard Reimbursement: Enter the required information in the form:
  - a. Date: Date the expense was incurred
  - b. Long Description: describe the expense that was incurred.
  - c. Amount: The amount of the expense
  - d. Purpose: Describe the purpose of the purchase
  - e. Account Number: Please add the account number.
    - i. A valid account number is required before moving forward in this form. Please contact your department APSS or supervisor if you do not know your account number.

|         | inuaru Kelinbursement                                                                                                    |                                                                                     |                                                  |                |                                                        |
|---------|----------------------------------------------------------------------------------------------------|-------------------------------------------------------------------------------------|--------------------------------------------------|----------------|--------------------------------------------------------|
| Add     | I reimbursement information below.<br>• Date: Date the expense was incurre<br>Long Description: describe the expense<br>• Amount: The amount of the expenses<br>• Purpose: Describe the purpose of the<br>Account Number: Please add the ac<br>BCO: Select the appropriate BCO to | d<br>nse that was incurred.<br>e purchase<br>count number.<br>approve this expense. |                                                  |                |                                                        |
| NO      | FE: For any expenses greater than \$0.00, an                                                                                                    | itemized receipt MUST be submitted. You will be give                                | en the opportunity to upload receipts at the end | of the form.   |                                                        |
|         |                                                                                                    |                                                                                     |                                                  |                |                                                        |
|         |                                                                                                    |                                                                                     |                                                  |                |                                                        |
|         | au de net know the generating measure                                                                                                    | a abarraad plaase contact your department ADC                                       | 0                                                |                |                                                        |
| It w    |                                                                                                    |                                                                                     |                                                  |                |                                                        |
| If y    | ou do not know the account number to t                                                                                                    | e chargeu, please contact your department AFS.                                      | S or your supervisor                             |                |                                                        |
| lt y    | Date 1                                                                                                    | Peccalintica of Expanse †                                                           | Amount 11 Burness 11                             | Account Nike 1 | 6 rd                                                   |
| lt y    | Date 1                                                                                                    | Description of Expense 1                                                            | Amount 11 Purpose 11                             | Account Nbr 1  | 6 ro<br>Budget Control Officer (BCO) *↓                |
| lt y    | Date 11                                                                                                    | Description of Expense 11                                                           | Amount 12 Purpose 12 0.00                        | Account Nbr 12 | 6 rc<br>Budget Control Officer (BCO) 1↓                |
| lt y    | Date 11                                                                                                    | Description of Expense 12                                                           | Amount 11 Purpose 11                             | Account Nbr 14 | 6 rd<br>Budget Control Officer (BCO) 14                |
| 1 y     | Date 11                                                                                                    | Description of Expense 12                                                           | Amount 11         Purpose 11           0.00      | Account Nbr 14 | 6 rc<br>Budget Control Officer (BCO) 14<br>+ -         |
| 1 y     | Date 11                                                                                                    | Description of Expense 11                                                           | Amount 11         Purpose 11           0.00      | Account Nbr 14 | 6 rd<br>Budget Control Officer (BCO) 14<br>+ -         |
| 1 y     | Date 14                                                                                                    | Description of Expense 12                                                           | Amount 11         Purpose 11           0.00      | Account Nbr 14 | 6 rc<br>Budget Control Officer (BCO) 14<br>+ -<br>+ -  |
| 1 1 2 3 | Date 11                                                                                                    | Description of Expense 12                                                           | Amount 11         Purpose 11           0.00      | Account Nbr 12 | 6 rc<br>Budget Control Officer (BCO) 14<br>+<br>+<br>+ |

- 3. **Mileage:** For mileage related to other expenses (such as traveling to a conference, mileage to a store, etc.) please enter the following information:
  - a. Date: Enter the date traveled.
  - b. From/To:
    - i. When entering Addresses, put a comma between EACH element of the address.

Example: Address, City, State, Zip.

- ii. Use HOME if traveling to or from your home.
- iii. Select "Look Up" and a page will open MapQuest to get the mileage from the two end-points.
- c. Miles: Manually enter the mileage generated in Map Quest.
- d. Round Trip: Select if this was a round trip. Alternatively, you could insert a 2nd row for the trip back.
- e. Purpose: A purpose must be entered for each row.

| Mileage                                                                                                    |                                                                                                    |                                                 |                        |          |                             |                                              |                                    |       |
|----------------------------------------------------------------------------------------------------|----------------------------------------------------------------------------------------------------|-------------------------------------------------|------------------------|----------|-----------------------------|----------------------------------------------|------------------------------------|-------|
| Date: Enter the date trave                                                                                                    | led.                                                                                                    |                                                 |                        |          |                             |                                              |                                    |       |
| From/To:                                                                                                    |                                                                                                    |                                                 |                        |          |                             |                                              |                                    |       |
| <ul> <li>When entering Addr<br/>Example: Address,</li> </ul>                                                                                           | esses, put a comma betwee<br>City, State, Zip.                                                                           | en EACH element of the ad                       | ddress.                |          |                             |                                              |                                    |       |
| <ul> <li>Use HOME if traveli</li> </ul>                                                                                                    | ng to or from your home.                                                                                                 |                                                 |                        |          |                             |                                              |                                    |       |
| <ul> <li>Select "Look Up" an</li> </ul>                                                                                                    | d a page will open MapQue                                                                                                | st to get the mileage from                      | the two end-points.    |          |                             |                                              |                                    |       |
| <ul> <li>Miles: Manually enter the</li> <li>Round Trip: Select if this</li> <li>Purpose: A purpose musion</li> <li>Insert/Delete: Users can</li> </ul> | e mileage generated in Map<br>was a round trip. Alternative<br>t be entered for each row.<br>add rows or delete existing | Quest.<br>ly, you could insert a 2nd r<br>ones. | row for the trip back. |          |                             |                                              |                                    |       |
|                                                                                                    |                                                                                                    |                                                 |                        |          |                             |                                              |                                    | 1 row |
| *DATE ↑↓                                                                                                    | From Address 🔱                                                                                                    | To Address ↑↓                                   | Lookup                 | Miles î↓ | Round ↑↓ Purpose ↑↓<br>Trip | Total <sub>↑↓</sub> Mileage ↑↓<br>Miles Rate | Est <sub>↑↓</sub><br>Reimbursement |       |
| 1 05/13/2024                                                                                                    | HOME                                                                                                    | 5500 44th ST SE,<br>Grand Rapids, MI,           | Lookup                 | 10.00    | Drive to airport            | 20.00 0.67                                   | \$13.40 +                          | -     |
| Mileage Total                                                                                                    |                                                                                                    |                                                 |                        |          |                             |                                              |                                    |       |
| Total M                                                                                                    | Aileage \$13.40                                                                                                    |                                                 |                        |          |                             |                                              |                                    |       |

 File Attachments: Please attached itemized receipts for <u>EACH</u> expense requested EXCEPT for mileage.

NOTE: If receipts are missing, your request will be returned to you.

| Please attached itemized receipts for each expense requested EXCEPT for mileage and per diem expenses. |        |                |              |        |  |
|----------------------------------------------------------------------------------------------------|--------|----------------|--------------|--------|--|
| NOTE: If receipts are missing, your request will be returned to you.                                   |        |                |              |        |  |
|                                                                                                    |        |                |              |        |  |
| •                                                                                                    |        |                |              |        |  |
| Status                                                                                                 | Upload | Description TJ | File Name ⊺↓ | Delete |  |
| 1                                                                                                    | Upload | <b>~</b>       |              | Delete |  |

- i. Click "Upload" to select a file from your device.
  - 1. Click "My Device"
  - 2. Select the file.
  - 3. Click "Open."
  - 4. Click "Upload."
  - 5. Click "Done."
- ii. Click "Add" to add in additional lines for more receipts as necessary.
- b. Once all required receipts have been uploaded, click "Next."
  - i. Click "Ok."

#### 5. Summary:

- a. For Non-Conference Reimbursements where mileage is also requested:
  - i. Select the funding for your mileage (funding for your other reimbursement requests was already indicated for each item on the previous page):

| Department / 7V / Other Funding                                                                                                    |                                 |                         |                                      |   |                  |                      |                |
|----------------------------------------------------------------------------------------------------|---------------------------------|-------------------------|--------------------------------------|---|------------------|----------------------|----------------|
| Please select the funding type (Department, 7V, Other, Perkins) and the amount to allocate to that fund. Please select the appropriate Budget Control Officer (BCO) in charge of that fund and enter the account number. |                                 |                         |                                      |   |                  |                      |                |
| If you do not know the account nur                                                                                                    | nber to be charged, please cont | act your department APS | S, your supervisor or Grant Manager. |   |                  |                      |                |
|                                                                                                    |                                 |                         |                                      |   |                  |                      | 3 rows         |
| Funding type ↑↓                                                                                                    | Fund Type Descr 1               | Earn Code ↑↓            | Amount ↑↓ BCO ↑↓                     |   | Account Number 1 | Valid Account Nbr 11 | Description ↑↓ |
| 1 🔽 🗸                                                                                                    |                                 |                         | 0.00                                 | ~ |                  |                      |                |
| 2 🔹 🗸                                                                                                    |                                 |                         | 0.00                                 | ~ |                  |                      |                |
| 3 🔹 🗸                                                                                                    |                                 |                         | 0.00                                 | ~ |                  |                      |                |
|                                                                                                    |                                 |                         |                                      |   |                  |                      |                |

- ii. Funding Type: Select Department, 7V, Perkins, or Other
- iii. Amount: Enter the amount to be reimbursed for the MILEAGE ONLY.
- iv. BCO: Select the Budget Control Officer.
- v. Account Number: Please add the account number.
  - 1. A valid account number is required before moving forward in this form. Please contact your department APSS or supervisor if you do not know your account number.
- b. <u>Reimbursement Summary:</u> Review summary for accuracy.

| Reimbursement Summary |         |  |  |  |  |
|-----------------------|---------|--|--|--|--|
| Mileage               | \$13.40 |  |  |  |  |
| Other Items           | \$78.00 |  |  |  |  |
| Sub Total             | \$91.40 |  |  |  |  |
| GRCC Advance          | 0.00    |  |  |  |  |
| Total Reimbursement   | \$91.40 |  |  |  |  |
|                       |         |  |  |  |  |

c. <u>Affirmation:</u> This is considered your "electronic signature" and verifies that the information you have provided is correct to the best of your knowledge.

#### Affirmation

By submitting this form you affirm that you:

- understand that errors or inaccurate data may result in a delay of your reimbursement and/or in the case of overpayment, you will be required to reimburse GRCC for the amount over paid.
   certify that I have liability and property insurance on this vehicle in accordance with current Michigan statutes (if requesting mileage reimbursement)
- certify that the information reported in this reimbursement is a true report of my expenses that were incurred in the performance of my duties as an employee of Grand Rapids Community College.

d. <u>Search Phrase/Nickname:</u> Creating a unique nickname for your reimbursement request will assist you in reviewing it in the future:

| Search Phrase/Nickname |                        |
|------------------------|------------------------|
| Search Phrase          | Conf Reimb: 2024-01-01 |
| Comment                |                        |
|                        |                        |

6. Submit Reimbursement Request: Click Submit